1. En el correo electrónico que nos haya proporcionado recibirá un e-mail de Logalty en el que se le indicará que tiene una contratación electrónica de Ecoembalajes España, S.A.

Para ver el contenido hay que pulsar el botón "Acceder".

| Image: Instruction of the problem of the problem o |  |
|----------------------------------------------------------------------------------------------------|--|
| Lunes, 17 de julio de 2017 14:22:00       CONTRATACIÓN ELECTRÓNICA         Image: Ecoembalajes España, S.A.       Image: España, S.A.         Image: Ecoembalajes España, S.A.       Image: España, S.A.         Image: España, S.A.       Image: España, S.A.         Image: Esp                                                                                                    |  |
| A la atención de XXX:<br>Le informanos que liene disponible una contratación electrónica certificada a su nombre enviada por<br>Ecoembalajes España, S.A Esta contratación electrónica certificada a y custodiada por Logalty, y una función<br>resumen del contentido ha sido depositada notarialmente:<br>Datos de la contratación electrónica:<br>Enviado por: Ecoembalajes España, S.A.<br>Fecha de Envio: Lunes, 17 de julio de 2017 14:22:00<br>Documento enviado: Abaias putf                                                                                                    |  |
| Enviado por: Ecoembalajes España, S.A.<br>Fecha de Envio: Lunes, 17 de julio de 2017 14:22:00                                                                                                    |  |
| Código del Envío: 001001-000000013215374.par                                                                                                    |  |
| Para acceder a la contratación, pulse el botón y siga las instrucciones.<br>Necesitará su máxil para poder recibir ol córtino do acceso<br>Regalty.es No hay elementos                                                                                                    |  |

## 2. Verificación de acceso a Logalty:

- Introducir CIF.
- Introducir texto de imagen.
- Pulsar botón "Entrar".

|                                                                                                    | and the second second second second second second second second second second second second second second second |   |  |
|----------------------------------------------------------------------------------------------------|----------------------------------------------------------------------------------------------------|---|--|
| 🕘 🕘 https://www.logalty.es/lgt/lgtfrontend/logir 🔎 🖌 🔮 LOGALTY SERVICL 🖒 🙋 Aviso legal (<br>Convertir 🔹 🛱 Seleccionar | coembes.com Cogalty - Gestión de Envíos Gogalty.es                                                               | × |  |
| McAfee                                                                                                    |                                                                                                    |   |  |
| logal <b>ty</b>                                                                                                    |                                                                                                    |   |  |
|                                                                                                    |                                                                                                    |   |  |
| Verificación de acceso a Loga                                                                                         | ty                                                                                                    |   |  |
| Introduzca su identificador (CIF)                                                                                     | Este es su portal de                                                                                             |   |  |
|                                                                                                    | servicios de tercero de                                                                                          |   |  |
| Introduzca el texto de la imagen                                                                                      |                                                                                                    |   |  |
| Nichon                                                                                                    | Seguridad jurídica en las transacciones                                                                          |   |  |
| Vallan-                                                                                                    | saber mås sobre Logalty                                                                                          |   |  |
|                                                                                                    |                                                                                                    |   |  |
| C Regenerar imagen                                                                                                    |                                                                                                    |   |  |
|                                                                                                    |                                                                                                    |   |  |
| Entrar 🕨                                                                                                    |                                                                                                    |   |  |
|                                                                                                    |                                                                                                    |   |  |
|                                                                                                    |                                                                                                    |   |  |

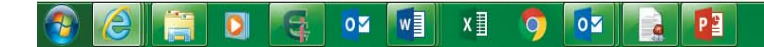

3. Condiciones generales (esta aceptación sólo aparecerá la primera vez que realice la firma de los contratos electrónicamente):

- Marcar el check "He leído y acepto las condiciones generales".
- Pulsar botón "Enviar" .

| logal <b>ty</b>                                                                                                    |
|----------------------------------------------------------------------------------------------------|
| La XXX ¿Que es Logalty? Salir Idioma →                                                                                                    |
| Condiciones generales                                                                                                    |
| Ambas partes convienen la perfección del presente contrato de forma electrónica con el concurso de un tercero interpuesto que actúa como prestador de servicios de confianza.  Ambas partes convienen la perfección del presente contrato de forma electrónica con el concurso de un tercero interpuesto que actúa como prestador de servicios de confianza.  Ambas partes convienen la perfección del presente contrato de forma electrónica con el concurso de un tercero interpuesto que actúa como prestador de servicios de confianza.  Ambas partes convienen la perfección del presente contrato de forma electrónica con el concurso de un tercero interpuesto que actúa como prestador de servicios de confianza.  Ambas partes convienen la perfección del presente contrato de forma electrónica con el concurso de un tercero interpuesto que actúa como prestador de servicios de confianza.  Ambas partes convienen la perfección del presente contrato de forma electrónica con el concurso de un tercero interpuesto que actúa como prestador de servicios de confianza.  Ambas partes convienen la perfección del presente contrato de forma electrónica con el concurso de un tercero interpuesto que actúa como prestador de servicios de confianza.  Ambas partes convienen la perfección del presente contrato de correo electrónico que indique, la información precontractual o un ejemplar del contrato. |
| Para el acceso por parte del ADHERENTE a esta información, LOGALTY pondrá a su disposición los mecanismos para acreditar el acceso a ésta. Una vez acreditado este<br>acceso, el ADHERENTE podrá, tras su lectura, proceder a la aceptación de las condiciones recogidas en el contrato mediante los mecanismos proporcionados por LOGALTY,<br>generando de esta forma una prueba electrónica de la aceptación de las mismas.                                                                                                    |
| LOGALTY remitirá tanto a Ecoembalajes España, S.A. como al ADHERENTE un certificado electrónico acreditativo de la formalización del contrato. El ADHERENTE recibirá<br>este certificado en la dirección de correo electrónico indicada a tal efecto.                                                                                                    |
| Para garantizar la eficacia jurídica del procedimiento descrito, ambas partes convienen en:                                                                                                    |
| <ul> <li>Aceptar a LOGALTY como tercero interpuesto en la transacción, encomendándole la generación y custodia por un plazo mínimo de cinco años de la prueba acreditativa de dicha transacción.</li> <li>De acuerdo con lo establecido en el artículo 3.10 de la vigente Ley de Firma Electrónica, ambas partes aceptan que la utilización de los mecanismos de firma electrónica propuestos por LOGALTY (enunciados a continuación), tendrán para éstas plena eficacia y validez jurídica.</li> <li>Para la prestación del servicio de LOGALTY como tercero interpuesto, le informamos de la puesta a disposición a Logalty de los datos necesarios para la prestación del servicio de confianza, con la única finalidad de la generación y custodia de la prueba electrónica acreditativa de la existencia y contenido de la transacción de que se trate.</li> <li>En consecuencia con lo anterior, LOGALTY será considerado como un encargado del tratamiento de los regulados en el artículo 12 de la LOPD, con las obligaciones</li> </ul>                                                                                                    |
| L Descargar condiciones generales del servicio                                                                                                    |
| □ He leído y acepto las condiciones generales                                                                                                    |
| Enviar >                                                                                                    |

4. Acceso a la documentación: en este momento recibirá un código PIN en el teléfono móvil proporcionado (si el proceso no se completa en el plazo de10 minutos le llegará un nuevo PIN al teléfono móvil).

- Introducir el código PIN.
- Pulsar el botón "Continuar".

| & XXX                                                                                                    |                                                                   | ¿Que es Logalty? Salir⊨ Idioma⊸  |
|----------------------------------------------------------------------------------------------------|-------------------------------------------------------------------|----------------------------------|
| Acceso a la documentación                                                                                                    |                                                                   | 1 Acceso 2 Descarga 3 Aceptación |
| Información del proceso (Presione para ocultar/mo<br>Emitido por: Ecoembalajes España, S.A.<br>Disponible desde (GMT+0200): 18/07/17 10:49:22.<br>Disponible hasta (GMT+0200): 15/08/17 10:49:22.<br>Identificador de operación (GUID): 001001-000000001323010 | strar el detalle)<br>10.par                                       |                                  |
| En estos momentos recibirá en el teléfono móvil +<br>El<br>O Si en un minuto no ha recibido el código PIN, pulse aquí<br>O Si el teléfono + al que se envía el PIN no es                                                                                       | I un código PIN para descargar la documentación<br>código PIN es: |                                  |
| × Cancelar                                                                                                    |                                                                   |                                  |

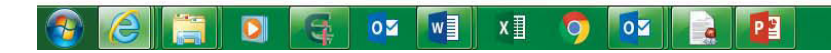

- 5. Descarga de la documentación a firmar:
- Visualizar y guardar la documentación.
- Pulsar el botón "Continuar".

|                                                                                                    | ¿Que es Localtv? Salir Idioma -        |  |
|----------------------------------------------------------------------------------------------------|----------------------------------------|--|
| Descarga de la documentación a firmar                                                                                                    | Acceso     2 Descarga     3 Aceptación |  |
| Información del proceso (Presione para ocultar/mostrar el detalle)<br>Emitido por: Ecoembalajes España, S.A.<br>Disponible desde (GMT+0200): 18/07/17 10:49:22.<br>Disponible hasta (GMT+0200): 15/08/17 10:49:22.<br>Identificador de operación (GUID): 001001-0001-000000013230100.par |                                        |  |
| Pulse Aqui para visualizar y guardar la documentación a firmar.                                                                                                    | Continuar ►                            |  |
| © 2005-2017 Logalty - <u>Condiciones del servicio</u>                                                                                                    |                                        |  |
|                                                                                                    |                                        |  |
|                                                                                                    |                                        |  |

## 6. Firmar contratos:

- Introducir de nuevo el código PIN.
- Pulsar el botón "Firmar".

| logal <b>ty</b>                                                                                                    |                                     |                                      |                    |   |
|----------------------------------------------------------------------------------------------------|-------------------------------------|--------------------------------------|--------------------|---|
| å XXX                                                                                                    |                                     | ¿Que es Logalty                      | r? Salir Idioma-   |   |
| Firmar Documentación                                                                                                  |                                     | Acceso 2 Descarga                    | 3 Aceptación       |   |
| Información del proceso (Presione para ocultar/mostrar el detalle)                                                    |                                     |                                      |                    |   |
| Emitido por: Ecoembalajes España, S.A.<br>Disponible desde (GMT+0200): 18/07/17 10:49:22.                             |                                     |                                      |                    |   |
| Disponible hasta (GMT+0200): 15/08/17 10:49:22.<br>Identificador de operación (GUID): 001001-0001-000000013230100.par |                                     |                                      |                    |   |
| Si por el mecanismo de firma usted acepta la documentación, éste tendrá carácter con                                  | tractual y regirá las relaciones en | re las partes conforme a lo recogido | en las condiciones |   |
| contenidas en el mismo.                                                                                               |                                     |                                      |                    |   |
| Introduzca el ultimo codigo PIN enviado a su telefono 4                                                               |                                     | Firmar                               |                    |   |
| • Si en un minuto no ha recibido el código PIN, pulse aquí                                                            |                                     |                                      |                    |   |
| • Si el teléfono + que se envía el PIN no es correcto, pulse aqui para car                                            | ncelar el proceso.                  |                                      |                    |   |
| * Cancelar                                                                                                    |                                     |                                      |                    |   |
|                                                                                                    |                                     |                                      |                    |   |
| © 2005-2017 Logalty - Condiciones del servicio                                                                        |                                     |                                      |                    |   |
|                                                                                                    |                                     |                                      |                    |   |
|                                                                                                    |                                     |                                      |                    |   |
|                                                                                                    |                                     |                                      |                    |   |
|                                                                                                    |                                     |                                      |                    |   |
|                                                                                                    |                                     |                                      | ES 🔺 🔰 📭           | 1 |

Finalmente, le llegará a su correo electrónico un e-mail con la transacción electrónica realizada. Contiene un archivo adjunto con la documentación firmada y el certificado.

| , Correo no deseado - Eliminar<br>Responder Responder Reenviar 🛅 Más -<br>a todos | WEB       Aljefe         Correo electrón ✓ Listo       ✓         Acciones <sup>+</sup> Acciones <sup>+</sup>                                                                                        |  |
|-----------------------------------------------------------------------------------|----------------------------------------------------------------------------------------------------|--|
| Eliminar Responder                                                                | Pasos rápidos ra Mover Etiquetas ra Edición Zoom                                                                                                    |  |
| noreply@logalty.es<br>Certificado de Logalty, transacción: 001001-0001-0          | 0000013230100.par, Alicante.pdf                                                                                                    |  |
| Mensaje 🔤 🔩 001001-0001-00000013230100_par.zip (277 KB)                           |                                                                                                    |  |
|                                                                                   | Martes, 18 de julio de 2017 11:01:23 TRANSACCIÓN ELECTRÓNICA                                                                                                    |  |
|                                                                                   | No se pude mostar la imagen<br>vinculada. Durade que se hays movido,<br>cambiado de nombre o eliminado el<br>archivo. Computee que el vinculo<br>señala al archivo y ubicaciones<br>corrantes     X |  |
|                                                                                   | Estimado/a xxx:                                                                                                    |  |
|                                                                                   | Logalty le envía el certificado de la transacción "001001-0001-000000013230100 par" de<br>Ecoembalajes España, S.A. para su custodia. Este certificado está firmado por Logalty.                    |  |
|                                                                                   | Datos de la transacción electrónica:                                                                                                    |  |
|                                                                                   | Enviado por: Ecoembalajes España, S.A.                                                                                                    |  |
|                                                                                   | Fecha de Envío: Martes, 18 de julio de 2017 11:01:23                                                                                                    |  |
|                                                                                   | Código del Envío: 001001-000000013230100.par                                                                                                    |  |
|                                                                                   |                                                                                                    |  |
|                                                                                   | Un saludo<br>Logalty                                                                                                    |  |

## CERTIFICADO DE CONTRATACIÓN ELECTRÓNICA

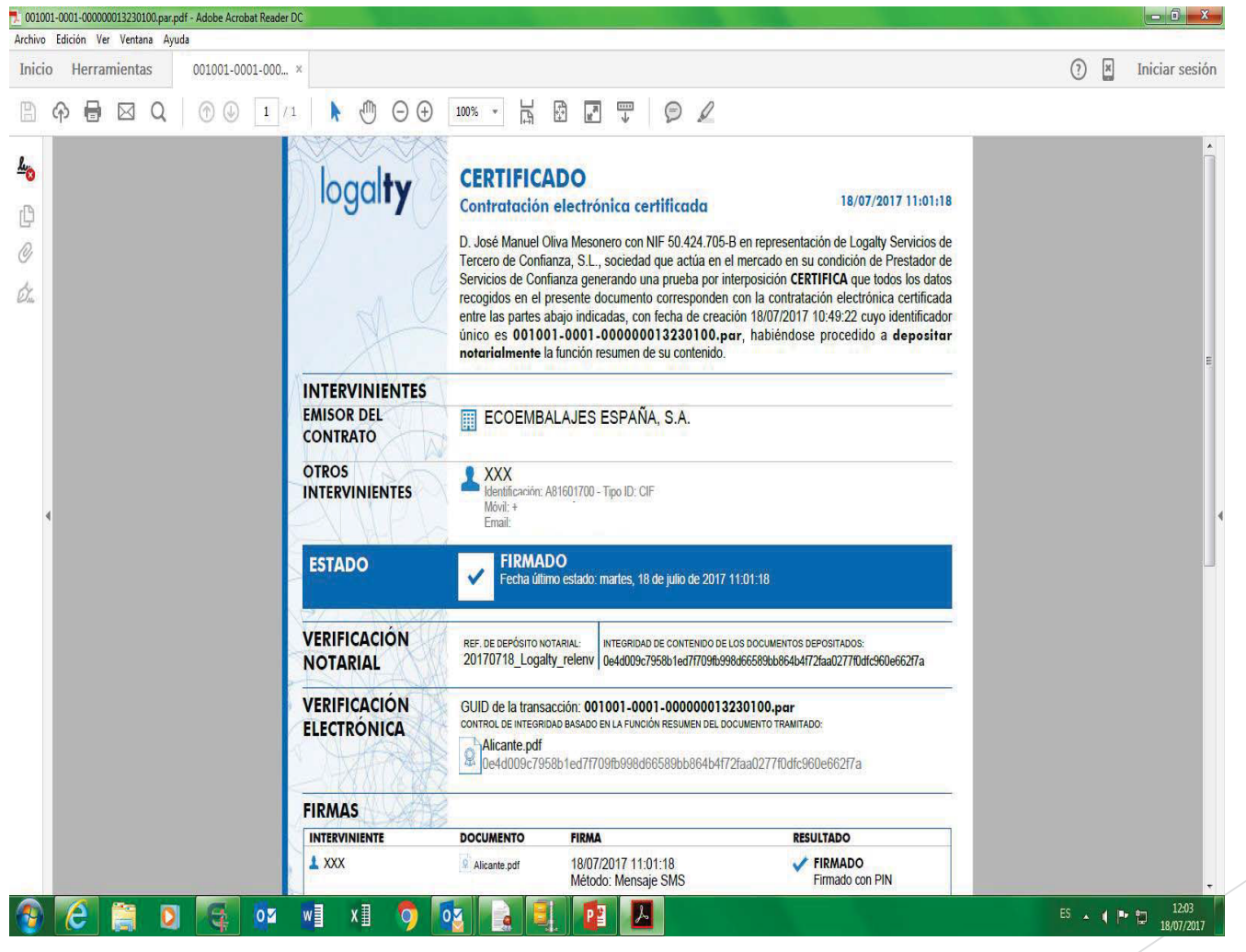